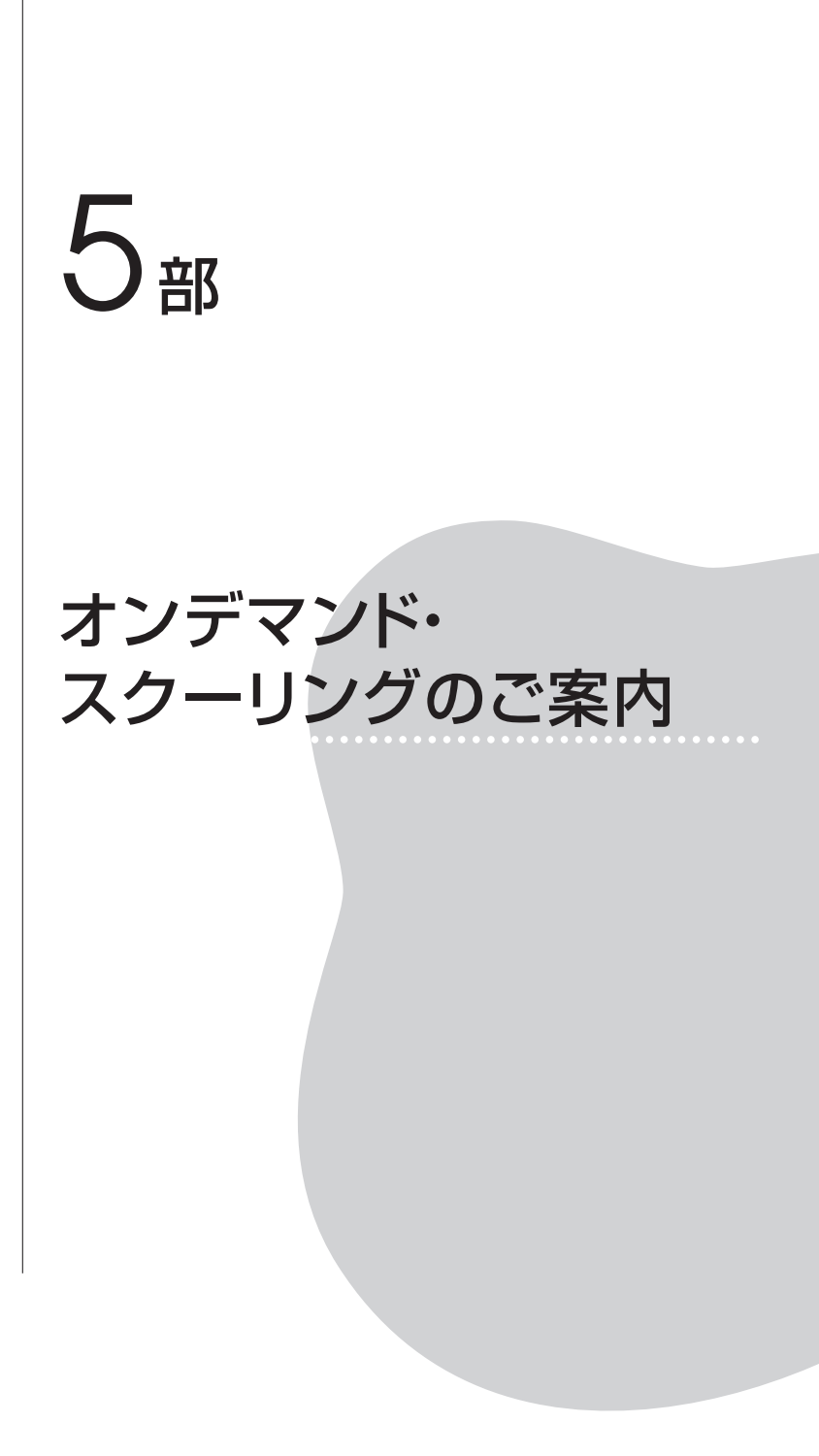

ビデオ収録したスクーリング講義を, 自宅のパソコンで一定期間内の任 意の時間に視聴し, その後掲示板で議論したり, 確認テストに答えたりす ることによってスクーリング受講扱いとする「オンデマンド型スクーリン グ」を下記の科目について, 実施いたします。

| ~<br>20 | 21<br>~ | 24 | 科目名                       | 申込締切日<br>(正午) | 申込<br>方法 | 閲覧<br>開始日 | 納入<br>期限日 | 試験レポート<br>提出日(正午)     | S単位 | 受講料      |
|---------|---------|----|---------------------------|---------------|----------|-----------|-----------|-----------------------|-----|----------|
| ٠       | $\star$ |    | 就労支援サービス論                 | 6 /20         |          | 6 /27     | 7/11      | 7 /20                 | 1   | 7,000円   |
| 心理系     |         |    | 特講・福祉心理学11<br>(受容と排斥の心理学) | 手紙参照          | 新システム画   | 6 /27     | 6/13      | 7 /27                 | 1   | 7, 000円  |
| 特 支     |         |    | 知的障害教育◎                   | 6 /27         |          | 7/4       | 7/18      | 会場視聴·試験<br>(8 / 3 仙台) | 2   | 10, 000円 |
| 心理系     |         |    | 環境心理学                     | 7/4           |          | 7/11      | 7 /25     | 8/3                   | 1   | 5,000円   |
|         | $\star$ |    | 社会福祉援助技術総論                | 7/11          | 回        | 7/18      | 8/1       | 8/17                  | 2   | 10,000円  |
| 牜       | 特 支     |    | 知的障害者の心理                  | 7/11          |          | 7 /18     | 8/1       | 8/9                   | 1   | 5,000円   |
|         | $\star$ |    | 保健医療サービス論                 | 7/19          |          | 7 /26     | 8/9       | 8/17                  | 1   | 5,000円   |
|         | $\star$ |    | 社会福祉援助技術論A                | 7 /25         | 1        | 8/1       | 8/15      | 8/24                  | 1   | 5,000円   |
| 心理系     |         | Ŕ  | 生涯発達心理学                   | 7 /25         | ] [      | 8/1       | 8/15      | 8/31                  | 2   | 10,000円  |
| 心理系     |         |    | 老年心理学                     | 8/1           | ×<br>    | 8/8       | 8/22      | 9 / 7<br>(注)          | 2   | 10, 000円 |
| ٠       | *       |    | 家族法                       | 8/1           | ル        | 8/8       | 8 /22     | 9 / 7<br>(注)          | 2   | 10, 000円 |
|         | $\star$ |    | 福祉行財政と福祉計画                | 0 / 0         |          | 0 /15     | 0 (00     | た内=+PPA               | ,   |          |
| •       |         |    | 福祉計画法                     | 8/8           |          | 8/15      | 8/29      | 仕七試験                  | 1   | 5,000円   |

### 1. 今回申込みを募る科目

(注)「老年心理学」「家族法」の9月末卒業希望者・退学者・単位修得希望者の試験締 切は8/31です。

(注) 9月卒業希望者が「別レポート」を提出できるのは原則として7/18閲覧開始日の 科目までで、7/20締切です。

◆印=平成20年度以前入学者を受講対象とするスクーリング

★印=平成21~23年度入学者を受講対象とするスクーリング

■印=平成24年度入学者を受講対象とするスクーリング

◎印=会場での受講(または受験)が必要な科目

※いずれか1科目でも2科目以上でも申込みができます。

■印=『試験・スクーリング情報ブック2012』から日程変更

2. 受講申込方法

今回の科目によって、受講申込方法が異なります。

■申込締切日が6/20~7/11の6科目 新システム画面上での申込

■申込締切日が7/19~8/15の7科目 メールによる申込

なお,申込みされた方は,5部記載の内容を読み,了解されたものとみ なします。

申込締切日が6/20~7/11の6科目:新システム上での申込方法

●対象科目 就労支援サービス論,知的障害教育,環境心理学,社会福祉 援助技術総論,知的障害者の心理

●申込方法

- 1) <u>http://www2.netrecorder.jp/tfu/login</u> にログイン。 使用方法:『With』83号5部p.42~参照。
- 2) 左側「セミナー」から「デモ版オンデマンド」(赤色のアイコン)
  を選び、下記のことを必ず行ってください。

=すでに一度行っている方は不要です。

- ①「デモ版オンデマンド」の1コマめの動画を<u>最後まで</u>視聴してくだ さい。
- ②「デモ版オンデマンド」の確認テスト3問に解答し、採点結果など を表示させてください。
- ③「デモ版オンデマンド」の掲示板で,動画や確認テストの感想を自 由に書き込んでください。
- ④画面右上「設定」ボタンを押し,必ずメールアドレスを登録してく ださい。メールアドレス登録のない方は、申込みにあたって不備が あった場合や緊急時などの連絡ができません。
- 3) 左側「各種申込」を選んでください。
- 4)「各種申込画面」では申込締切日ごとに申込みするエリアが分かれ

ています。受講を希望するエリアの「申込み開始」ボタンを押してく ださい。

- 5)「申込みする科目を右のボックスに移して,『次へ』をクリックして ください」などの画面の指示に従って,手順を進めていってくださ い。確認画面までいけば申込みは完了しました。
  - ※たとえば、「就労支援サービス論」を申込む方は、「就労支援オン デマンド申込」の枠の「申込み開始」ボタンを押し、出てきた画 面で、「就労支援サービス論」の科目名を右の欄に移し、右下「確 認」や「申込」ボタンを押していってください。
- 6)画面で申込みを行っても、p.47の2)①~③のことがされていなかったり、「履修登録をしていない科目」や「スクーリング合格済みの科目」であったりすると、申込みは受理されません。その場合、設定画面で登録されたメールアドレスに、受講申込みの受理ができない旨をご連絡いたします。
- 7)申込みが受理された方は、全員の申込締切後1週間以内に納入依頼 書をお送りさせていただきます。納入依頼書が届かない方は翌日お知 らせください。

#### 特講・福祉心理学11(受容と排斥の心理学) 受講希望の方へ

今年度履修登録者に対して5/28に納入依頼書と手紙をお送りさせてい ただきました。

手紙に記載のとおり,受講希望者は,視聴する新オンデマンド・システム (http://www2.netrecorder.jp/tfu/) にアクセスし,メールアドレス の登録や「デモ版オンデマンド」について p. 47の 2) ①~③をおこなっ ていただき,その後 uod [アットマーク] tsukyo.tfu.ac.jp あてメールを お願いいたします。

昨年度まで履修登録の方で受講希望の場合、至急メールでお知らせくだ

48

さい。

# 申込締切日が7/19~8/15の7科目:メールによる申込方法

- 1)本冊子p.47の1), 2)を必ず行ってください。
- 次に、電子メール(uod[アットマーク]tsukyo.tfu.ac.jp)に下記 事項を記入して受講申込締切日までに送信してください。

●メールの件名

受講希望科目名(介護概論ほか)オンデマンド・スクーリング申込み ●メール本文

下記①~⑤を箇条書きに記入してください。

①受講希望科目名(介護概論ほか)オンデマンド・スクーリング申 込み

②学籍番号

③氏 名

④メール・アドレス(携帯電話のものは不可。受講するパソコンで 送受信できるものにしてください。正確にご記入ください)

⑤**電話番号**(早急に連絡がとれる番号を明記してください)

- 3)申込み後、土・日・祝日を除いて3日以内に受理メールを送信しますので、必ず確認をお願いいたします。p.47の2)①~③を行っていない方や申込締切日までに申込む科目の履修登録を完了していない方は、受講できません。
- 3. 受講申込後の手続き・学習方法
  - 申込後のくわしい手続きや学習方法・試験実施方法、スクーリング 資料は、申込者に初回講義閲覧開始日までに郵送でご案内いたしま す。
  - 2)今回申込みを案内する科目は、すべて新オンデマンド・システムを

49

用いて行っていただきます。

- アクセス先 <u>http://www2.netrecorder.jp/tfu/login</u>
- **ログインID**(学籍番号)・パスワード(生年月日8ケタの半角数字) = 『With』83号5部p 43参照
- 使用方法 『With』83号5部p.42~の「2 新オンデマンド・ スクーリングの使用方法」をお読みください。『With』83号5部 は、新オンデマンド・システムの「mBook」欄からも閲覧がで きます。
- 3)オンデマンド・スクーリング受講者の「別レポート」がある科目について、提出方法は、①新オンデマンド・システム上で解答する科目、②郵送で提出する科目に分かれます。受講者が①②を選択することはできず、科目によって指定された方法で解答していただきます。
- 4)新・オンデマンド・システムの確認テストや別レポート画面に印刷 機能は付属しておりません。将来的には付属する予定ですが、この科 目の閲覧期間には不可能です。ご了承のうえ、お申込みください。
- 5) さまざまな環境(パソコンのスペック・通信環境)で受講している 方がいらっしゃるため、講義動画の画質はある程度落として送信して います。ご了承ください。
- 6)不測の事態により、サーバーの停止などがあった場合、復旧まで時間を要する場合があります。その他、不測の事態が起きた場合など、 新オンデマンド・システム上で登録されたメールにご連絡いたします。
- 7)期限までにスクーリング受講料の入金がない方は、納入期限以降の 受講はできません。
- 8)オンデマンド・スクーリング受講を取消す場合は、オンデマンド係 まで書面(メールまたはFAXまたは郵送可)で必要事項を記入して 申し出てください。ただし、いったん納入した受講料は返金できませ んので、ご了承ください。

お問い合わせはオンデマンド係(uod[アットマーク]tsukyo.tfu.
 ac.jp)までメールで、または新オンデマンド・システム上の右上「質問」ボタンからお願いいたします。

## 4. スクーリング単位認定方法

スクーリング講義を原則1コマ2回(1回約40分)に分けてコンテンツ を作成します。講義視聴(1コマめから順序どおり視聴していただきま す)+1コマ終了ごとに行う講義後の掲示板での発言または確認テストの 状況+スクーリング試験を総合的に判断します。

なお,科目の単位認定やスクーリング単位認定には『レポート課題集』 記載のレポート(または別レポート)の合格も必要です。

ただし、下記の科目は会場での受講(または受験)が必要になります。

## < ◆福祉計画法·★■福祉行財政と福祉計画>

『試験·スクーリング 情報ブック2012』で未定となっておりましたが、 在宅試験に決定となりました。受験方法は申込者に追って連絡いたします。

#### <知的障害教育>

講義の途中,(1)課題にもとづいて受講者が発表し,発表にもとづいて教 員がコメントする箇所,(2)課題にもとづいてグループ討議を行い,グルー プ代表者が発表し,発表にもとづいて教員がコメントする箇所,(3)著作権 の関係でインターネット上にアップできないビデオ視聴を行う箇所などが あるため,会場で視聴していただき,かつ,スクーリング試験も会場で 行っていただきます。講義の途中の一部分・スクーリング試験受験が会場 受講になることをご了承いただいたうえで,お申込みください。

会場視聴・試験=仙台(本学) 8/3金) 9:20~16:00(予定)

### 5. その他ご案内

- (1) 動画が視聴できない場合の対処方法は、『With』83号 p. 62に記載のとおりです。なお、その記述のなかの「5) Flash Playerのアップデート」について、「古いバージョンをアンインストールしてください」の記述は誤りです。大半の場合、古いバージョンをアンインストールしなくても、新しいバージョンはインストール可能です。
- (2) 最初は講義の動画を視聴できていたが、たくさん視聴しているうちに、○印が回転する画面が続いて講義画面が現れなくなる場合があります。その場合は、『With』83号p.62「3)閲覧の履歴の削除」をしてから「2)パソコンの再起動」、およびマイコンピュータのC・Dドライブの「ディスクのクリーンアップ」を行うと視聴できる状態に戻ることがあります。お試しください。なお、通信回線の混雑の影響が原因の場合もあり、時間をおくと視聴可能になることもあります。
- (3) 最初から「音声は聞こえるが動画が出てこない」場合は、ログイン 画面でブラウザ上に、「Adobe Flash Playerからのアドオンを有効 にしますか」という表示が出ていたら、アドオンを「有効」にしてく ださい。
- (4) p.47の2)④の「メールアドレスの登録」が正常にできているか どうかは、通信教育部職員側では確認できません。申込みが受理され ているかどうかは、①締切後1週間以内に「納入依頼書」が届き、別 便でスクーリング資料や試験要領が届くこと、②締切後4日以内に上 記資料を発送したなどの「一括送信メール」を送信しますので、その メールが届いたことで確認をいただきます。視聴開始3日前までに メールが来ない方は視聴開始日までにご連絡ください。